The Power of a PQube Network !

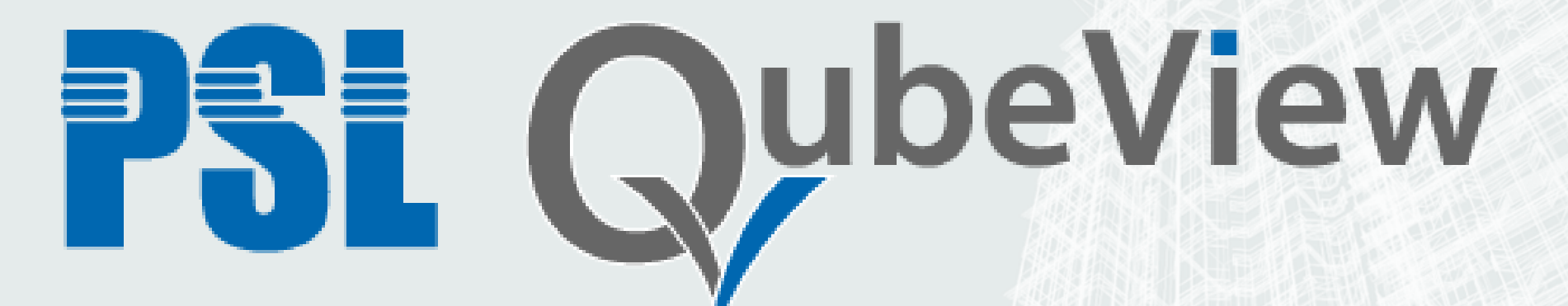

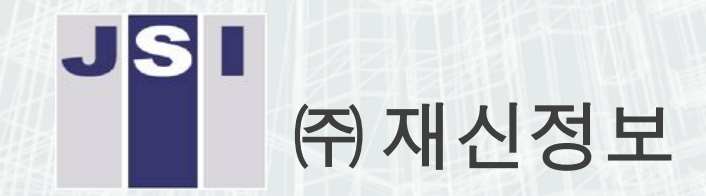

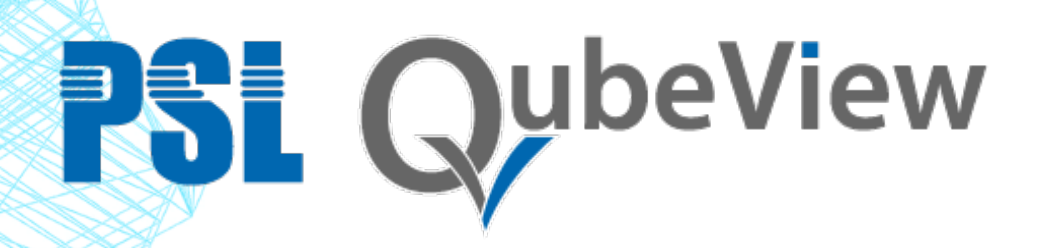

- QubeView 란?
- 흩어져 있는 PQube, PQube3 를 SQL 서버가 5분 주기로 자동으로 이벤트를 가져와서 통합관리 하는 소프트웨어임.
- 개별 장치의 이벤트 저장 데이터를 개별적으로 접근하지 않고, 통합 QubeView 에 들어가서 검색, 관리하며, 버리는 이벤트를 하나도 없도록 함.
- CSV 파일을 이용하여 정밀 계측 파형 조사 기능 제공과 장기간 트렌드 제공, EN50160 보고서 작성 기능 제공
- PC 서버급 운영 가능하고, 유료 옵션으로 저렴하게 판매함.

# **PSL QubeView**

#### **Concept and Configuration**

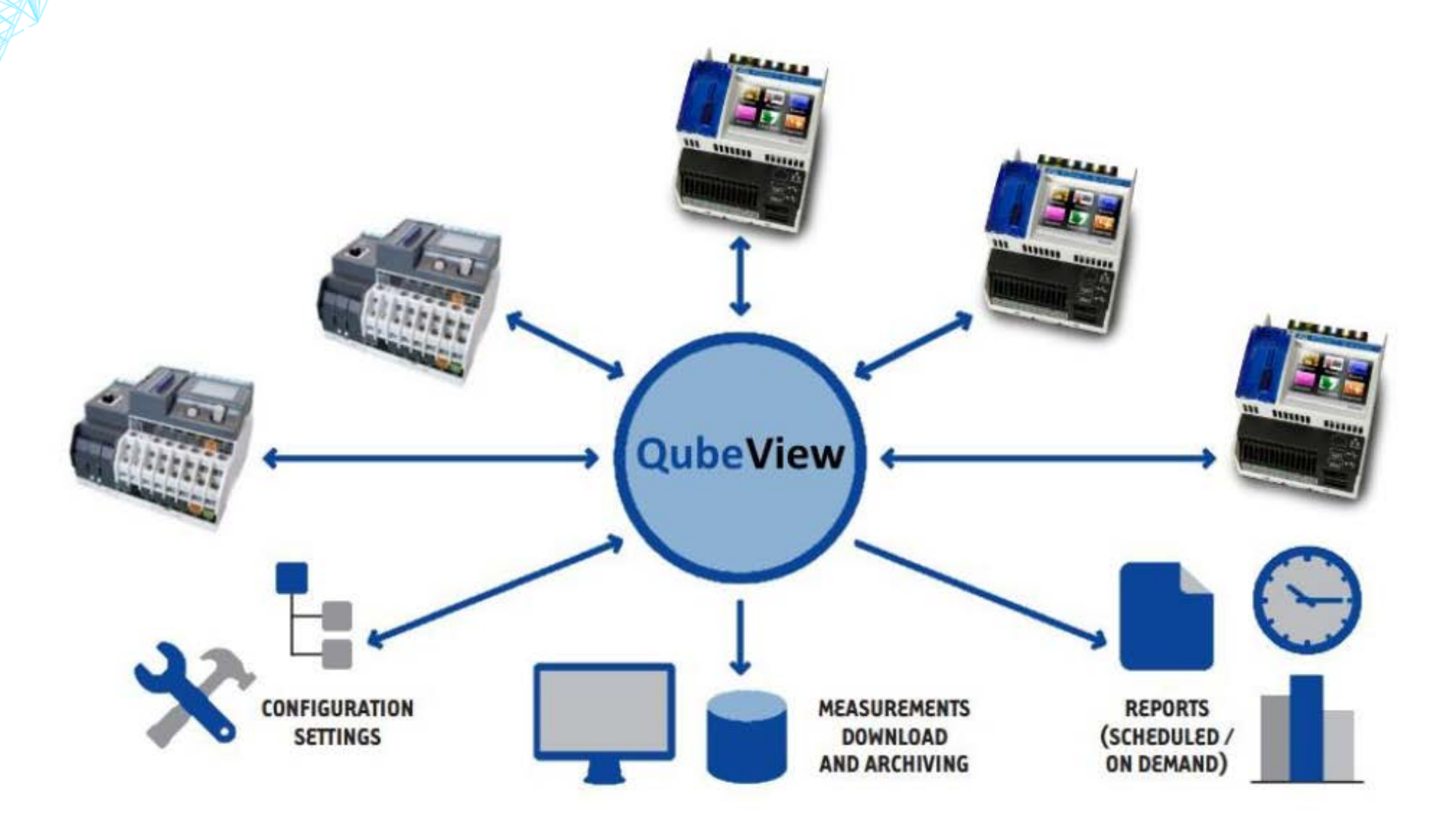

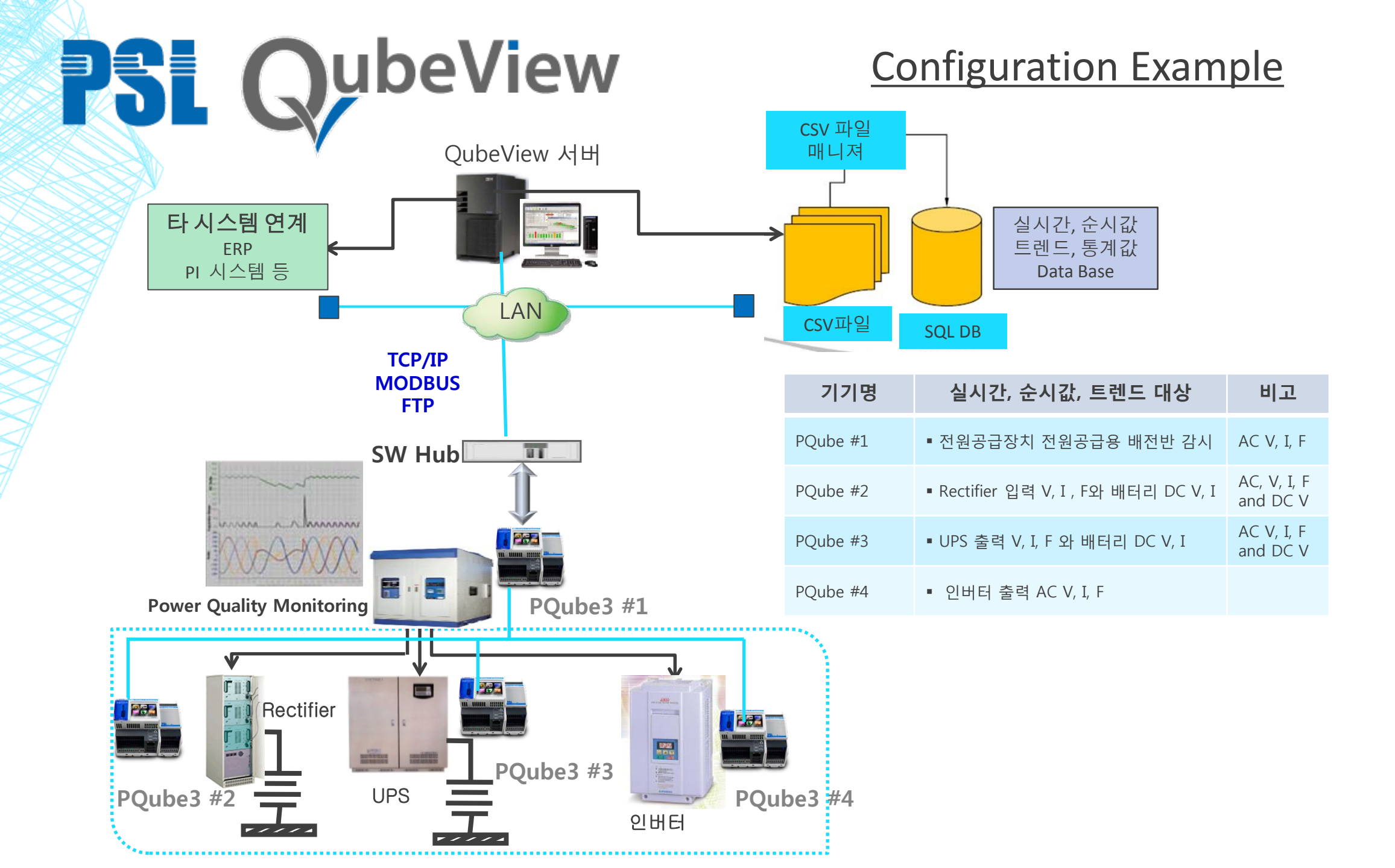

### 어디에 연결될 수 있는가?

- PQube (PQube3) 는 감동적인 센서임.
- PQube 센서들의 네트워크는 혁명적임.
- QubeView quick demo 을 경험해 보시기 바람.

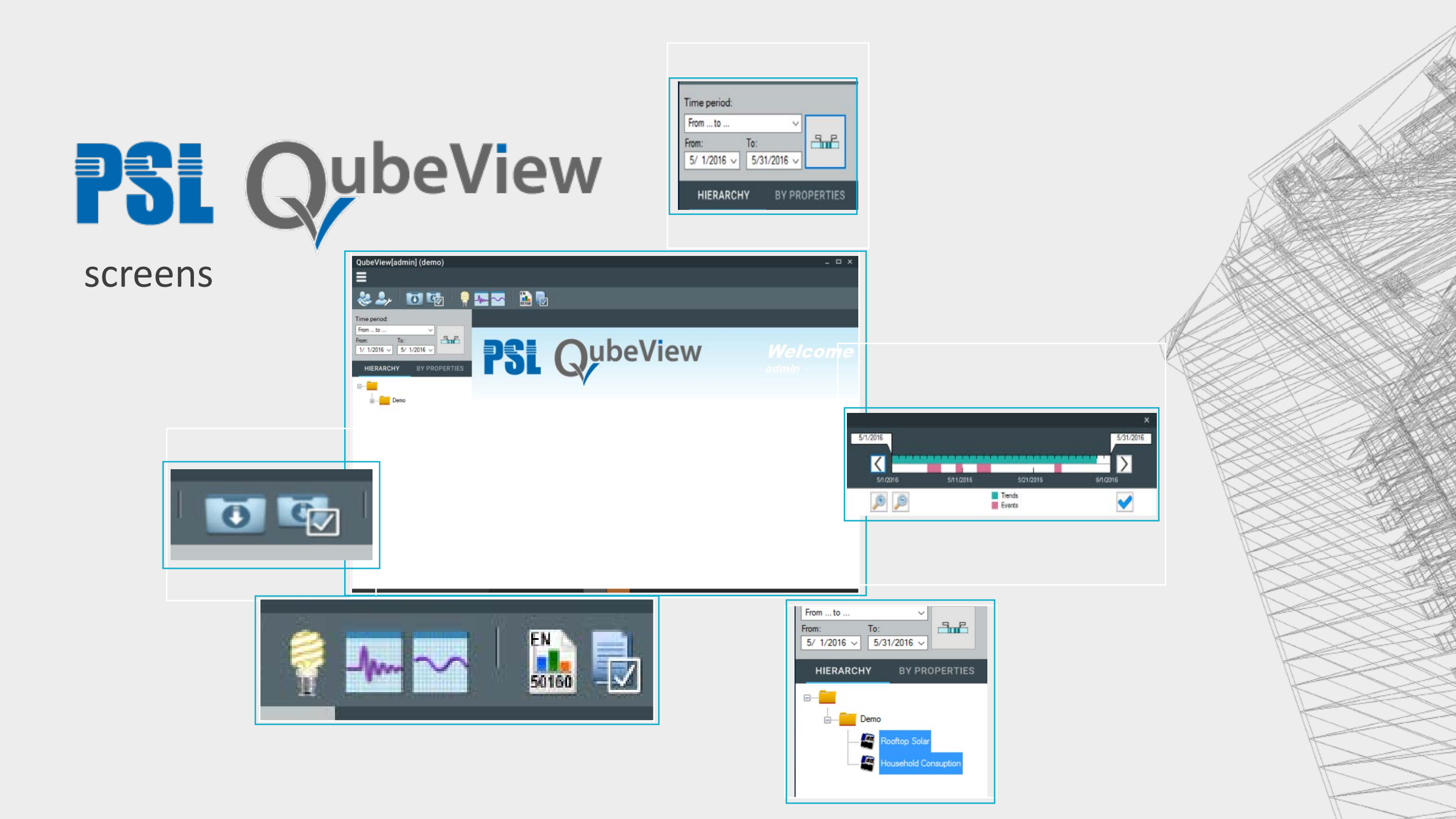

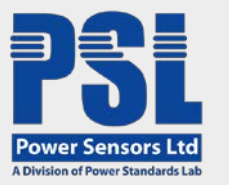

#### Device Tree / Time Selector

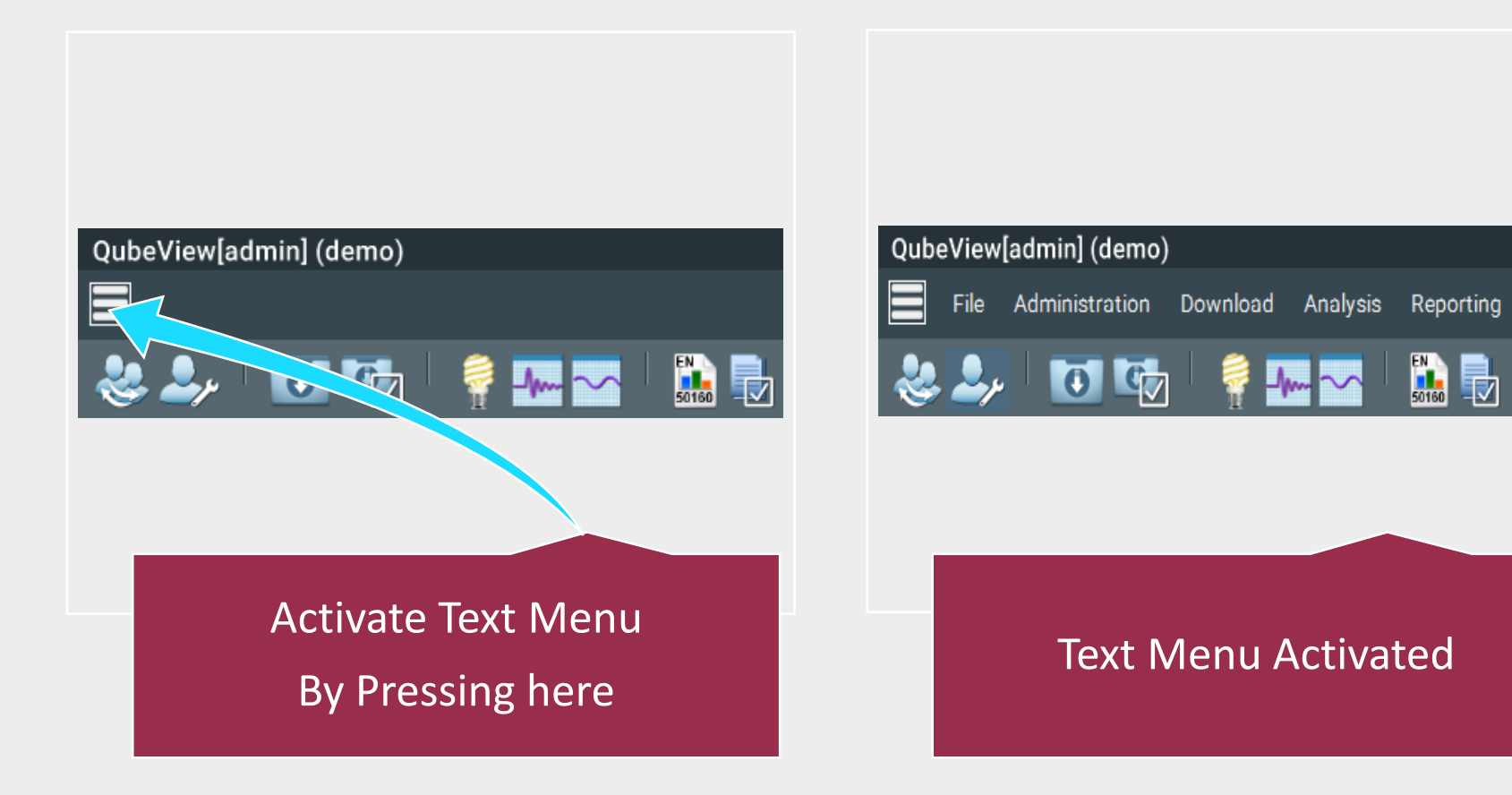

Help

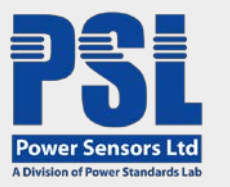

#### Device Tree / Time Selector

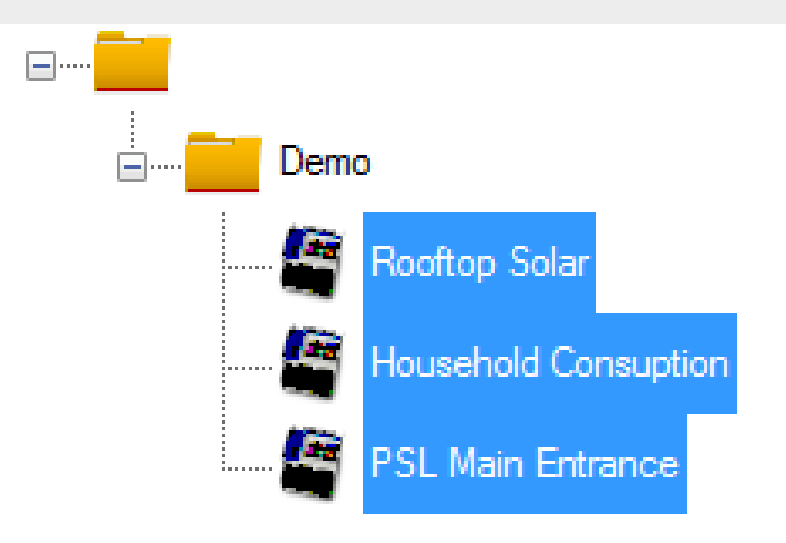

| From to     | ~           |  |
|-------------|-------------|--|
| From:       | To:         |  |
| 5/ 1/2016 ~ | 5/31/2016 ~ |  |

Press the + sign on the DEMO folder, press the shift Key and click on the PSL Main Entrance to Select all three sites

Select the date from the dropdown menu from May 1 to May 31 2016

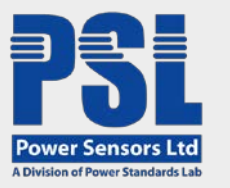

#### Device Tree / Time Selector

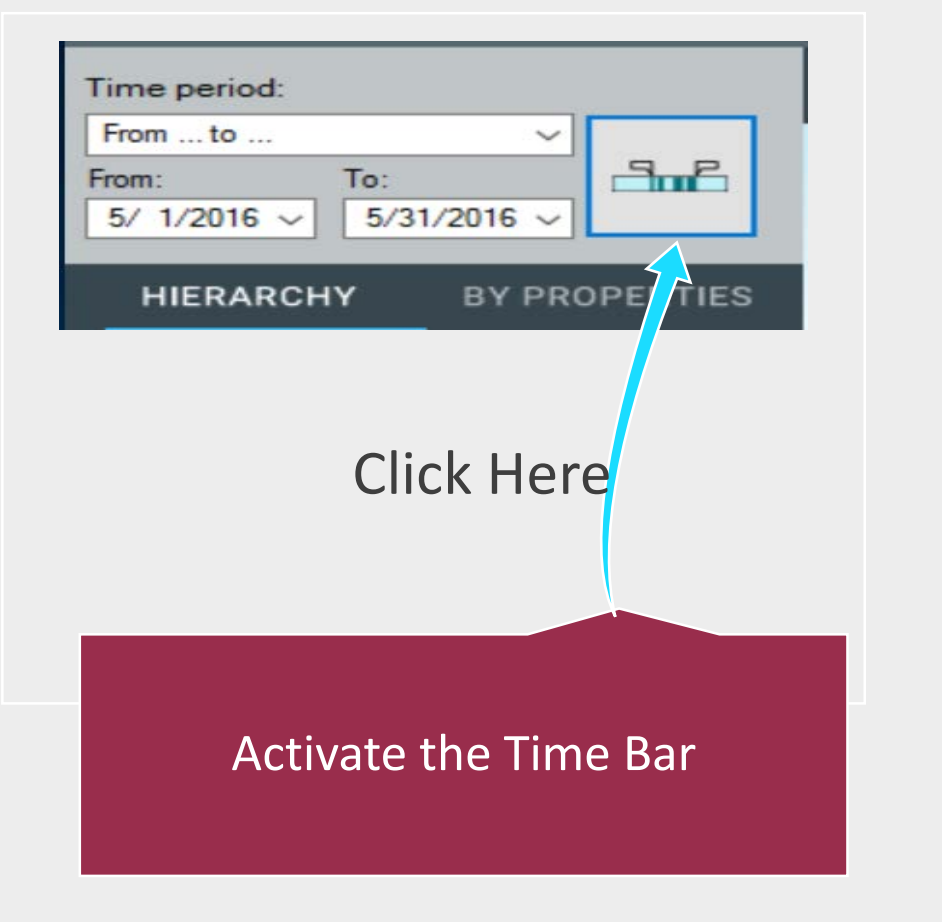

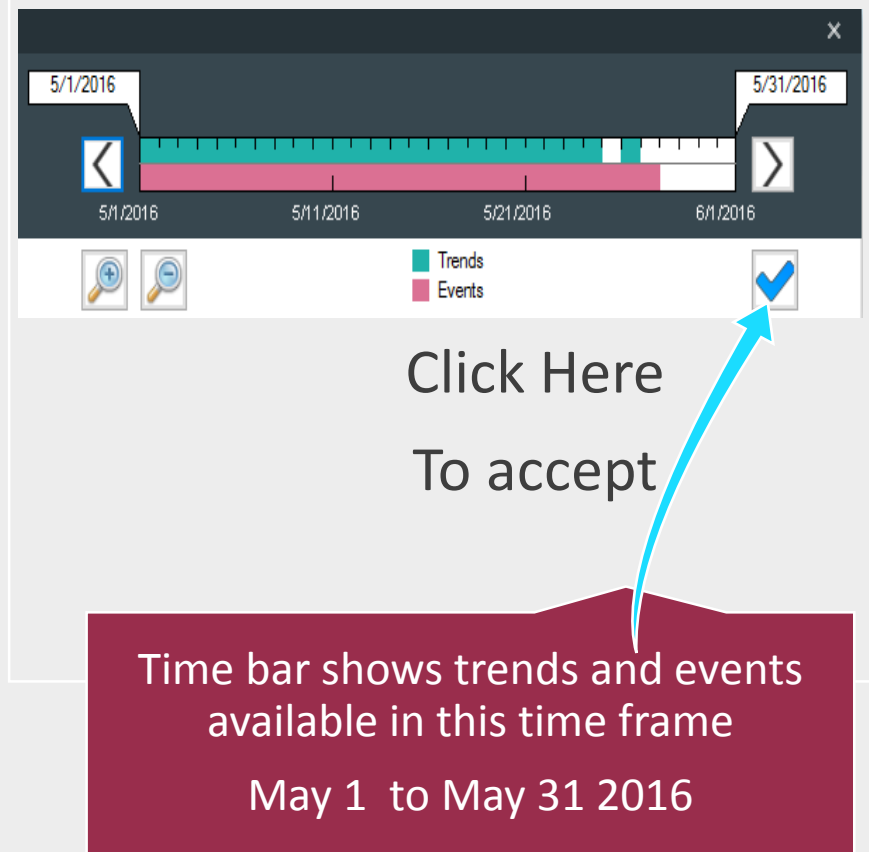

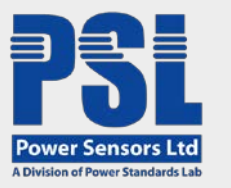

Event Summary List for the three sites

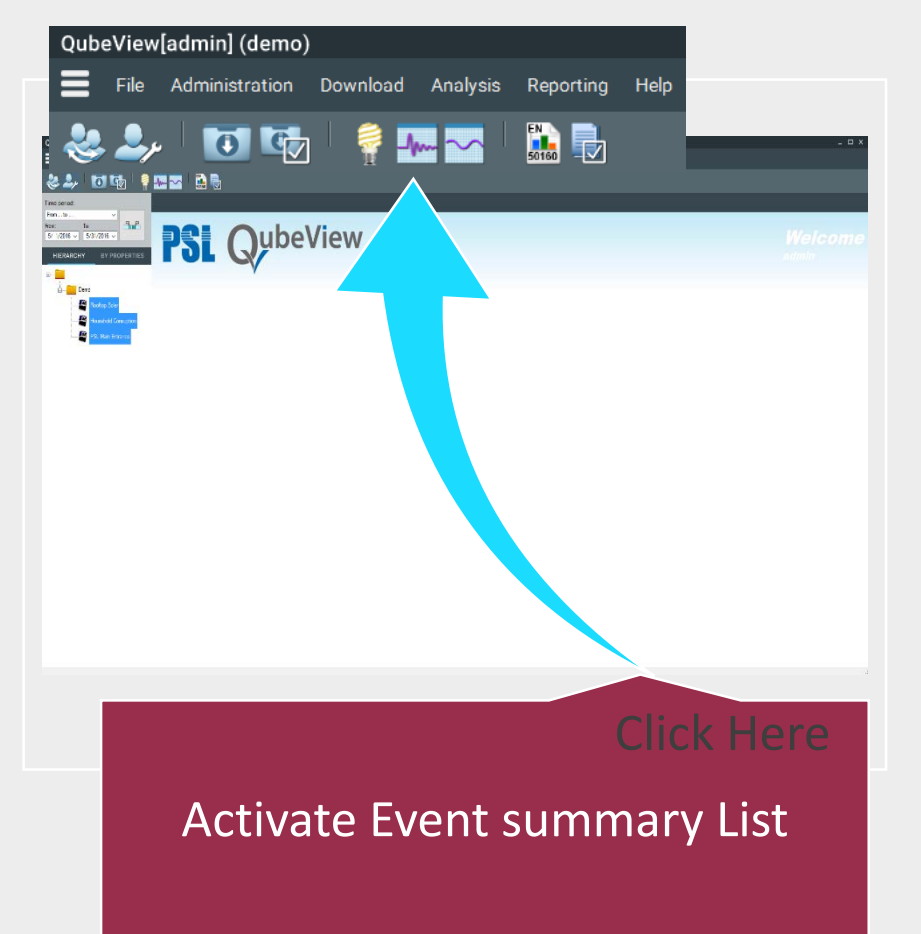

| Administration: 1 |                      |                          |                          |         |               |      |  |  |
|-------------------|----------------------|--------------------------|--------------------------|---------|---------------|------|--|--|
| 0 4               |                      |                          |                          |         |               |      |  |  |
|                   | EVENT SUMMARY LIST * |                          |                          |         |               |      |  |  |
| h<br>\$21214 -    |                      | Tex C                    |                          |         |               |      |  |  |
|                   | Faterans             | Tretarp                  | + Latigs                 | Haptula | Duration (ii) | han  |  |  |
|                   | PS. Her Stratos      | 21/05/02/14 12:02:08.040 | Separat                  |         |               |      |  |  |
|                   | PSL Har Greater      | 25/05/22/96 12:02:08 285 | Search                   |         |               |      |  |  |
| -                 | PD, No. Street       | 2545-00111-4525-077      | Fulse A Recharged Deck.  |         |               |      |  |  |
| -                 | PS. Mar Bears        | 26/05/0014 11 04/21 08/2 | Polar A Nechanical Stock |         |               |      |  |  |
| Contra Line -     | Pl, the living       | 26/09/0016 /0 5410.107   | Polie A Netherical Brok. |         |               |      |  |  |
| Transvil Crage    | PS: Star Service     | 25/05/2016 12/02/2/20    | Snapshot                 |         |               |      |  |  |
|                   | Household Consulton  | 24/96/0014 14/06 41 MD   | Yellogr Seg              | 0.X1    | 3.26          | 120  |  |  |
| Sector Sector     | Hearthold Consultan  | 24/05/2016 10:40/67/574  | Voteor Dea               | D4 14 5 | 341           | UA   |  |  |
|                   | 75 Not Desize        | 24-95-0214 U-0034 Base   | Supplier                 |         |               |      |  |  |
|                   | Hawked Conspirer     | 24/05/00M (0:5016 5M     | Testage Seg              | 47161   | 0.12          | 154  |  |  |
|                   | Rottop Salar         | 26/05/0216/02 49:06:00   | Votage Sag               | 67773   | 217           | L'A  |  |  |
|                   | PS; Rer Strates      | 23/96/2014 12:02:06.508  | Segulat                  |         |               |      |  |  |
|                   | PSL Har Detroits     | 23/05/02/10 TF 54/13:303 | Fede A Robancel Drock    |         |               |      |  |  |
|                   | PSt. Blue Stewart    | 22/05/22/06 12:02:34 340 | Septe                    |         |               |      |  |  |
|                   | Pl. Not States       | 211-05-1014 12-00 to 407 | Superior                 |         |               |      |  |  |
|                   | PS. Met Street       | 30-05-0146-12-00:02 770  | Superior                 |         |               |      |  |  |
|                   | PS; Nar Stimes       | 19/05/2016 G/0007/76     | Srapeter                 |         |               |      |  |  |
|                   | PS, Mar Gerania      | 10.05/2016 10 19:25 525  | Wavehan Dongs            |         |               | 11.6 |  |  |
|                   | PS, Nor Streets      | 15-05-2016 12:00 01:207  | Snapshot                 |         |               |      |  |  |
|                   | PD. Non-Strenue      | 10.455-2014 NO 15.52.521 | Waveshipe Design         |         |               | 124  |  |  |
|                   | PD, Mar Distance     | 10-05-0CH 00-10-19-585   | Federal Victorian Track  |         |               |      |  |  |
|                   | PSL Har Detects      | 10/05/2014/08 01:21 204  | Peda E Pachancel Stock   |         |               |      |  |  |
|                   | PSL Har Unrates      | 11/05/22/14 12:02:30.000 | Singular                 |         |               |      |  |  |
|                   | PSL Har Greener      | 11/05/3011 10:50:30 428  | Waveshapt Diarga         |         |               | 124  |  |  |
|                   | PSL Rev Distance     | 1645-006 12-0028-92      | Septid                   |         |               |      |  |  |
|                   | PS, Her Strengt      | 19-05-0219-19-15-18,296  | Fade A Roberts' Book     |         |               |      |  |  |
|                   | PS, Mar Bernita      | 15/05/0016 12:00/08/540  | Sneether                 |         |               |      |  |  |
|                   | revenue Conversion   | 14/95/2016 18 JACI 4 489 | 875                      | 39242   | 225           | UA.  |  |  |
|                   | PSi, Mari Bergron    | 14:36 (2.14 H 12:28 (2.8 | Febs A Robarcal Shok     |         |               |      |  |  |
|                   | PS, Nor Greene       | 14/06/2016 12:0227-008   | Snewton                  |         |               |      |  |  |
|                   | Heartold Conaston    | 1445-254-30 (5.36 (74    | Salaya Sag               | 間273    | 0.0           | 150  |  |  |
|                   | Rodico Stár          | N-05-02NI-00-05-07-588   | Siday Say                | 81.M.2  | 1.0           | 150  |  |  |
|                   | PSL Hart Distance    | 12/06/2014 (2:02:06 560) | Stapitor                 |         |               |      |  |  |
|                   | PSL Har breaton      | 12/06/2014 09:21:02:007  | Wavehare Drange          |         |               | 134  |  |  |
|                   | Household Consignor  | 1246-2216-0151-28348     | Yellogo Sag              | 4115    | 2.71          | 1/8  |  |  |
|                   | Postos Salar         | 12/05/22/06 (0.51.36.007 | Voluce Sea               | 4311    | 0.10          | 104  |  |  |

Event Summary List Activated

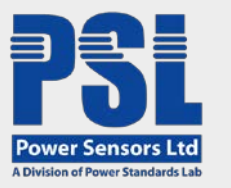

## SORT BY NAME

#### Rooftop Solar Site in Croatia

| EVENT SUMMARY LIS    | ×                       |                          |           |              |
|----------------------|-------------------------|--------------------------|-----------|--------------|
|                      |                         |                          |           |              |
| <b>A</b>             | _                       |                          |           |              |
| New list G           |                         |                          |           |              |
| ist 1 🛛 🕹            |                         |                          |           |              |
| PQube name           | In *amp                 | ✓ Event type             | Magnitude | Duration [s] |
| SL Main Entrance     | 27/05/2016 12:00:38:848 | Snapshot                 |           | *0           |
| SL Main Entrance     | 26/05/2016 12:00:38:285 | Snapshot                 |           | ¥0           |
| SL Main Entrance     | 26/05/2016 11:45:25.677 | Probe A Mechanical Shock | -         | 20<br>20     |
| SL Main Entrance     | 26/05/2016 11:04:21.062 | Probe A Mechanical Shock | é.        | ÷)           |
| SL Main Entrance     | 26/05/2016 10:54:10.187 | Probe A Mechanical Shock |           |              |
| SL Main Entrance     | 25/05/2016 12:00:37.230 | Snapshot                 | -         | e.)          |
| lousehold Consuption | 24/05/2016 14:06:41.563 | Voltage Sag              | 84.76 %   | 0.35         |
| lousehold Consuption | 24/05/2016 13:43:47:574 | Voltage Sag              | 84.14 %   | 0.41         |
| SL Main Entrance     | 24/05/2016 12:00:36:644 | Snapshot                 | *         | ÷            |
| lousehold Consuption | 24/05/2016 08:50:18:596 | Voltage Sag              | 47.96 %   | 0.17         |
| looftop Solar        | 24/05/2016 08:49:56.869 | Voltage Sag              | 47.77 %   | 0.17         |
| SL Main Entrance     | 23/05/2016 12:00:35:588 | Snapshot                 |           | ¥5           |
| SL Main Entrance     | 23/05/2016 11:54:13.933 | Probe A Mechanical Shock | -         | 20.          |
| SL Main Entrance     | 22/05/2016 12:00:34.843 | Snapshot                 | ÷         | ÷).          |
| SL Main Entrance     | 21/05/2016 12:00:33:607 | Snapshot                 |           |              |
| SL Main Entrance     | 20/05/2016 12:00:32.770 | Snapshot                 |           |              |
| Ci Main Francisco    | 19/05/2016 12:00:31 758 | Considert                |           |              |

| P | S | L | N |
|---|---|---|---|
| P | s | L | N |
| - | 1 |   | 7 |

#### Double click on column [PQube name]

| New list                                                                                                    | <ul> <li>Timestamp</li> <li>24/05/2016 08:49:56 869</li> <li>12/05/2016 08:49:56 869</li> </ul> | Event type               | Magnitude                                                                                                    | Duration fol |
|----------------------------------------------------------------------------------------------------|-------------------------------------------------------------------------------------------------|--------------------------|----------------------------------------------------------------------------------------------------|--------------|
| Ist 1 ×<br>POube name<br>Rooftop Solar<br>Rooftop Solar<br>PSL Main Entrance<br>PSL Main Entrance              | <ul> <li>Timestamp</li> <li>24/05/2016 08:49:56.869</li> <li>12:05:2016 01:51:36:987</li> </ul> | Event type               | Magnitude                                                                                                    | Duration (a) |
| POube name<br>Roottop Solar<br>Roottop Solar<br>Roottop Solar<br>PSL Main Entrance<br>PSL Main Entrance        | <ul> <li>Timestamp</li> <li>24/05/2016 08:49:56.869</li> <li>12/05/2016 01:51:26:997</li> </ul> | Event type               | Magnitude                                                                                                    | Duration (a) |
| Rooftop Solar<br>Rooftop Solar<br>Rooftop Solar<br>PSL Main Entrance<br>PSL Main Entrance<br>PSL Main Entrance | 24/05/2016 08:49:56.869                                                                         |                          | Charles and the second second s | Duration [a] |
| Rooftop Solar<br>Rooftop Solar<br>PSL Main Entrance<br>PSL Main Entrance<br>PSL Main Entrance                  | 12/05/2010 01 51:20 007                                                                         | W. sge Sag               | 777%                                                                                                    | u.*7         |
| Rooftop Solar<br>PSL Main Entrance<br>PSL Main Entrance<br>PSL Main Entrance                                   | 13/03/2016 01:51:36.897                                                                         | Voltage Sag              | 48.08                                                                                                    | 0.11         |
| PSL Main Entrance<br>PSL Main Entrance<br>PSL Main Entrance                                                    | 14/05/2016 08:55:37.569                                                                         | Voltage Sag              | 68.48 %                                                                                                    | 0.12         |
| PSL Main Entrance<br>PSL Main Entrance                                                                         | 11/05/2016 12:00:25.468                                                                         | Snapshot                 | -                                                                                                    | •            |
| PSL Main Entrance                                                                                              | 04/05/2016 12:00:29:249                                                                         | Snapshot                 |                                                                                                    | <b>N</b>     |
|                                                                                                    | 21/05/2016 12:00:33.607                                                                         | Snapshot                 |                                                                                                    | e.,          |
| PSL Main Entrance                                                                                              | 22/05/2016 12:00:34.843                                                                         | Snapshot                 | -                                                                                                    | •            |
| PSL Main Entrance                                                                                              | 20/05/2016 12:00:32.770                                                                         | Snapshot                 | -                                                                                                    | 10 C         |
| PSL Main Entrance                                                                                              | 19/05/2016 12:00:31.758                                                                         | Snapshot                 | -                                                                                                    |              |
| PSL Main Entrance                                                                                              | 27/05/2016 12:00:38.848                                                                         | Snapshot                 |                                                                                                    | 13           |
| PSL Main Entrance                                                                                              | 04/05/2016 09:29:21.817                                                                         | Probe A Mechanical Shock | -                                                                                                    | 1.53         |
| PSL Main Entrance                                                                                              | 05/05/2016 16:38:08.408                                                                         | Probe B Mechanical Shock |                                                                                                    |              |
| PSL Main Entrance                                                                                              | 04/05/2016 16:13:58.439                                                                         | Probe A Mechanical Shock | -                                                                                                    | : 22         |
| PSL Main Entrance                                                                                              | 04/05/2016 16:07:14.059                                                                         | Probe B Mechanical Shock | -                                                                                                    | •            |
| PSL Main Entrance                                                                                              | 12/05/2016 12:00:26:334                                                                         | Snapshot                 |                                                                                                    | · • ·        |
| PSL Main Entrance                                                                                              | 04/05/2016 03:32:37.361                                                                         | RVC                      | 3.02 △ %                                                                                                    | 0.009        |
| PSL Main Entrance                                                                                              | 18/05/2016 12:00:31.207                                                                         | Snapshot                 |                                                                                                    | •            |

#### Other sorting options

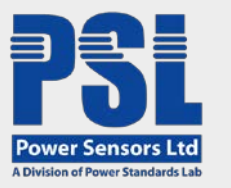

#### Rooftop Solar Site in Croatia

|                  | ™<br>                   |                          |           |              |
|------------------|-------------------------|--------------------------|-----------|--------------|
| EVENT SUMMARY L  |                         |                          |           |              |
| New list         |                         |                          |           |              |
| ist 1 ×          |                         |                          |           |              |
| PQube name       | ✓ Timestamp             | Event type               | Magnitude | Duration [s] |
| Rooftop Solar    | 10 09 49 56 869         | Voltage Sag              | 47.77 %   | 0.17         |
| Rooftop Solar    | 77                      | Voltage Sag              | 48.08 %   | 0.11         |
| Rooftop Solar    | 14/05/2016 08:55:37.569 | Voltage Sag              | 68.48 %   | 0.12         |
| SL Main Entrance | 11/05/2016 12:00:25.468 | Sr. 4ot                  | -         |              |
| SL Main Entrance | 04/05/2016 12:00:29:249 | Snapshot                 |           | 5            |
| SL Main Entrance | 21/05/2016 12:00:33.607 | Snapshot                 | -         | ÷.           |
| SL Main Entrance | 22/05/2016 12:00:34.843 | Snapshot                 |           | •            |
| SL Main Entrance | 20/05/2016 12:00:32.770 | Snapshot                 | -         | ×2           |
| SL Main Entrance | 19/05/2016 12:00:31.758 | Snapshot                 | -         |              |
| SL Main Entrance | 27/05/2016 12:00:38.848 | Snapshot                 |           | 1            |
| SL Main Entrance | 04/05/2016 09:29:21.817 | Probe A Mechanical Shock | -         | 1.5          |
| SL Main Entrance | 05/05/2016 16:38:08.408 | Probe B Mechanical Shock | *         | 10 C         |
| SL Main Entrance | 04/05/2016 16:13:58.439 | Probe A Mechanical Shock | -         | ( <b>2</b> 2 |
| SL Main Entrance | 04/05/2016 16:07:14.059 | Probe B Mechanical Shock | *         |              |
| SL Main Entrance | 12/05/2016 12:00:26.334 | Snapshot                 | -         | <b>5</b>     |
| SL Main Entrance | 04/05/2016 03:32:37.361 | RVC                      | 3.02 🛆 %  | 0.009        |
|                  |                         |                          |           |              |

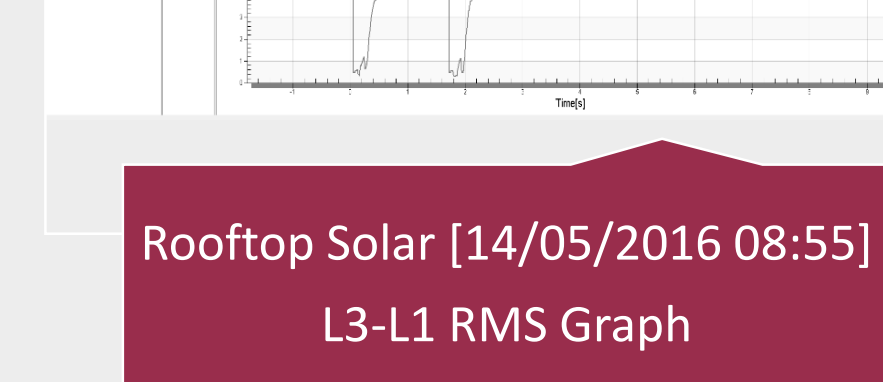

ee

A – – 🛛 🖉 👂 🔶

Double click on Rooftop Solar 14/05/2016 08:55:37.569 Voltage Sag Event

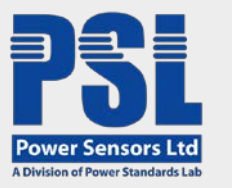

#### Rooftop Solar Site in Croatia

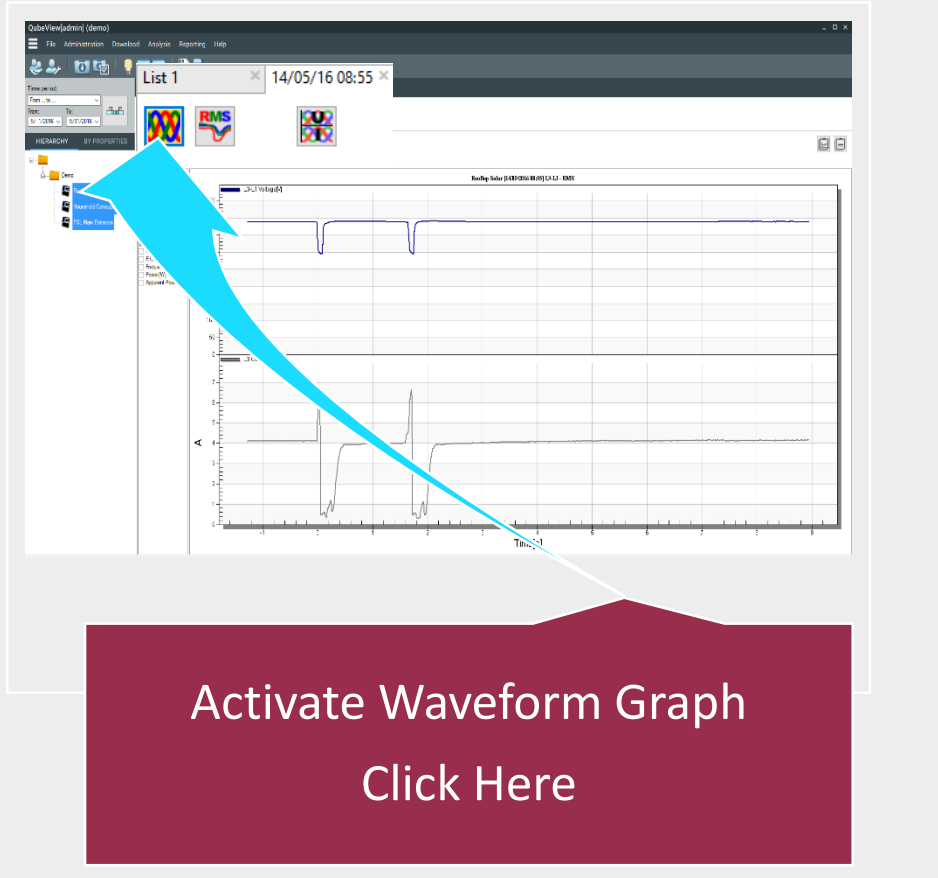

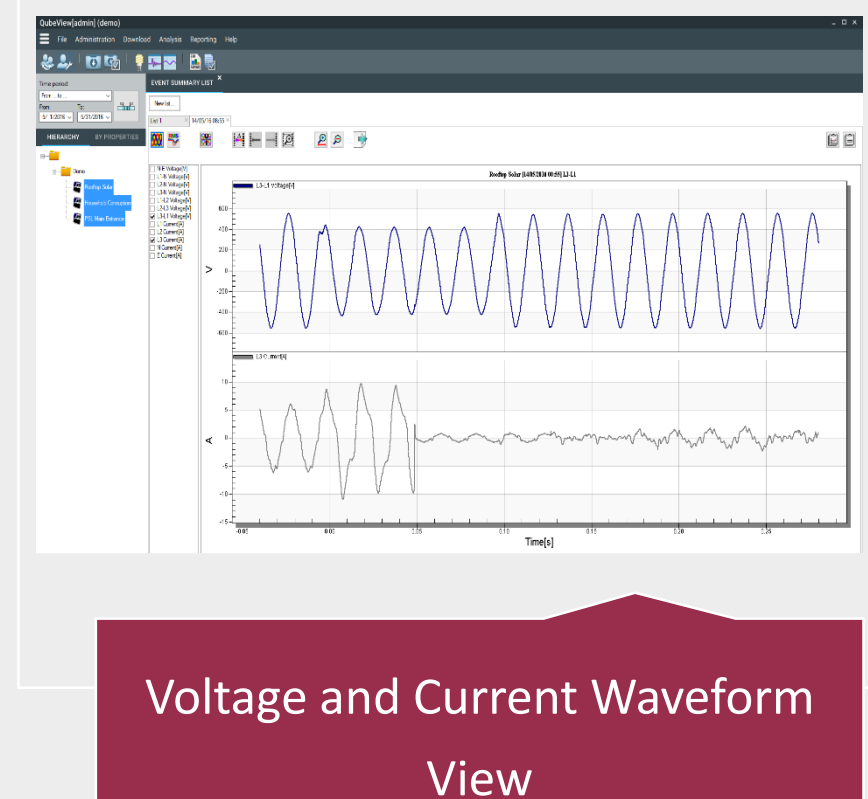

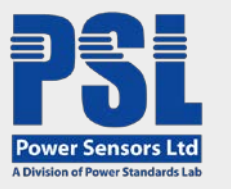

#### Rooftop Solar Site in Croatia

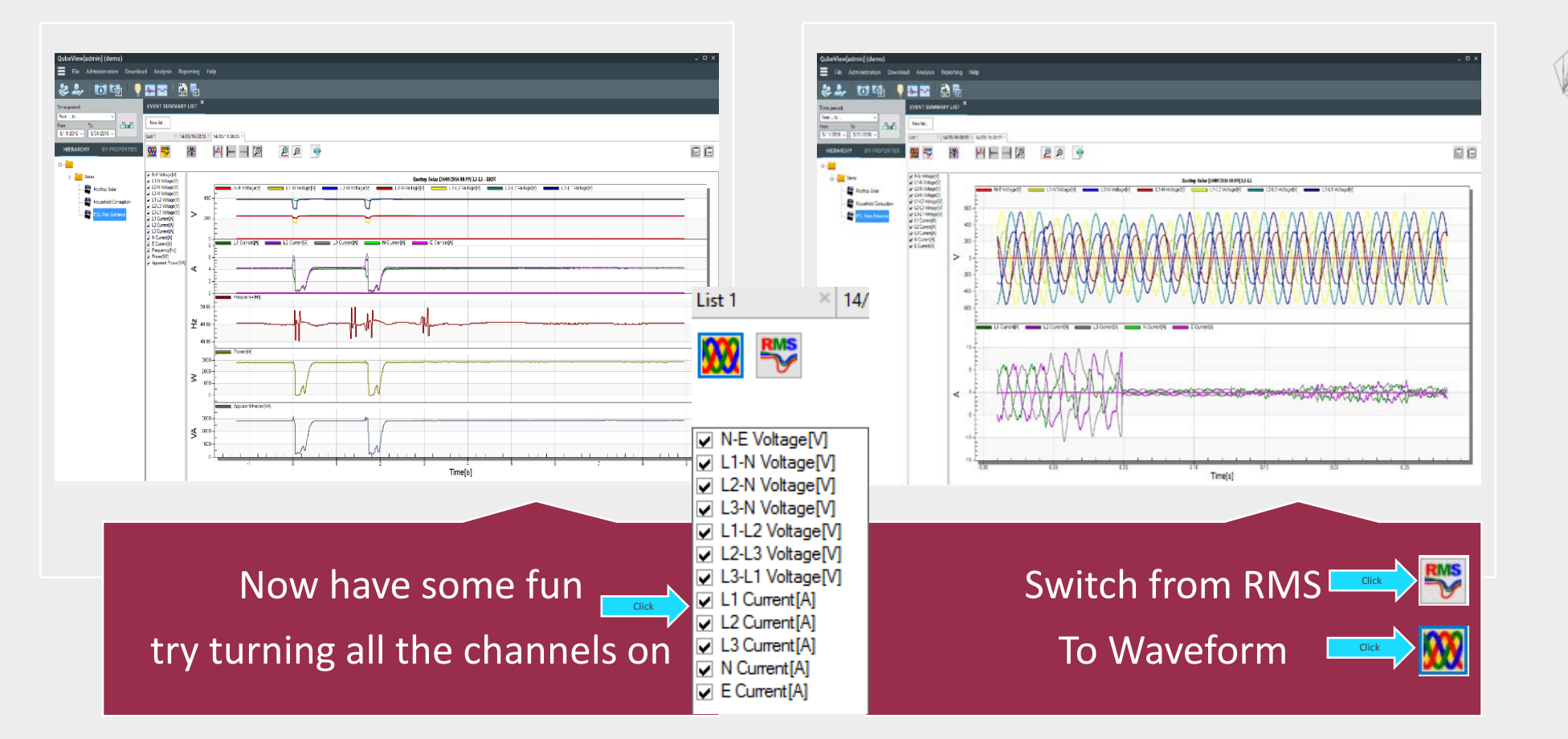

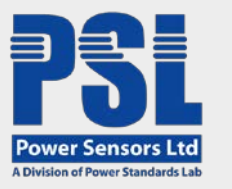

#### Rooftop Solar Site in Croatia

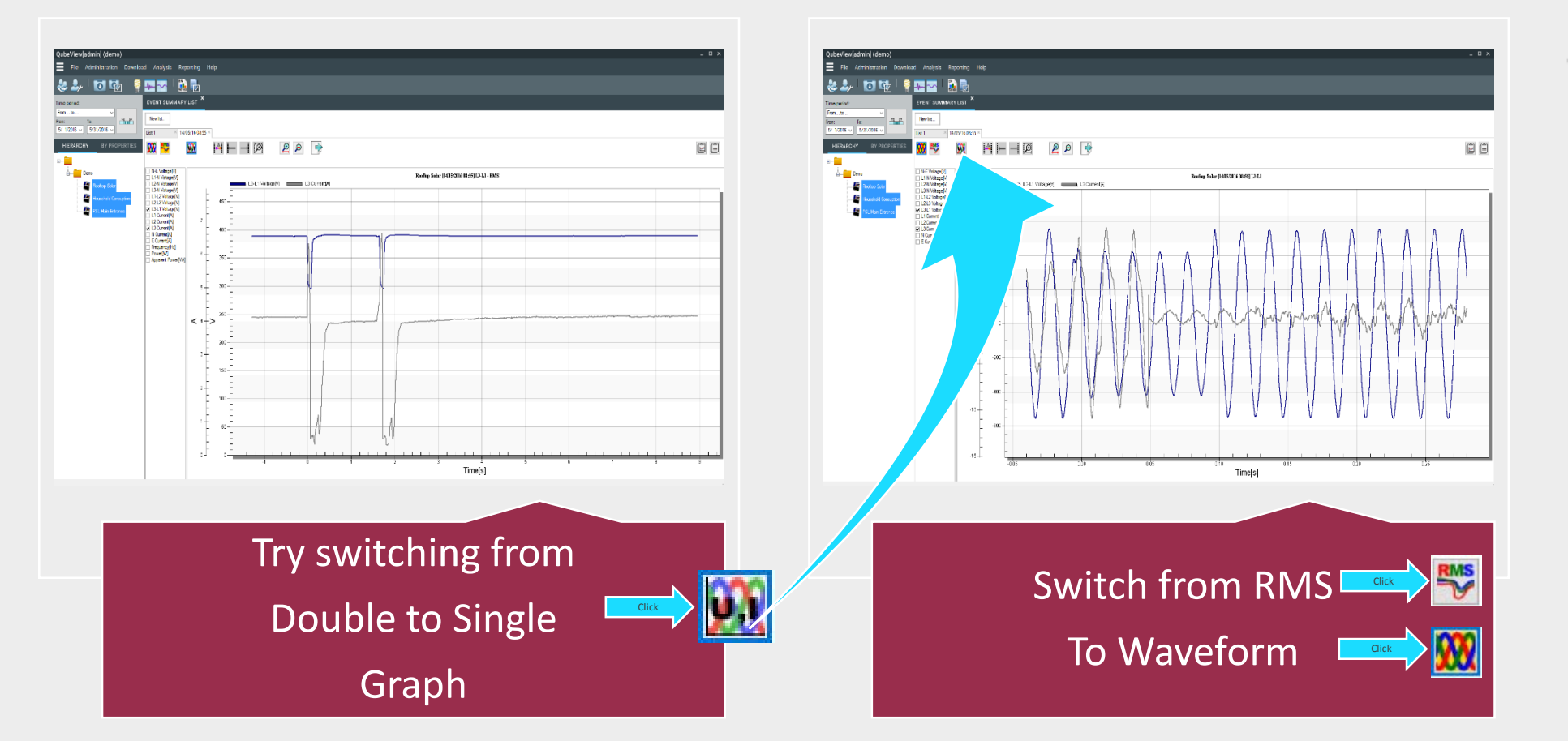

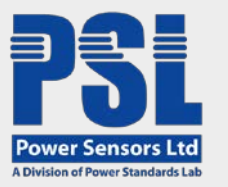

# ZOOM MODE

Rooftop Solar Site in Croatia

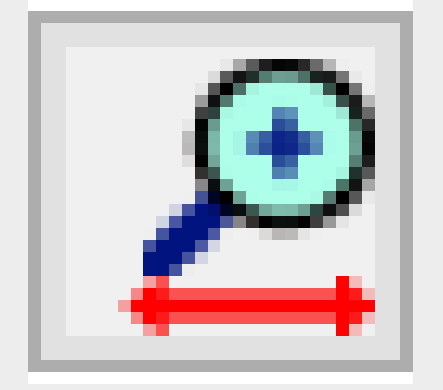

Click on the Zoom button Until it looks like the one above

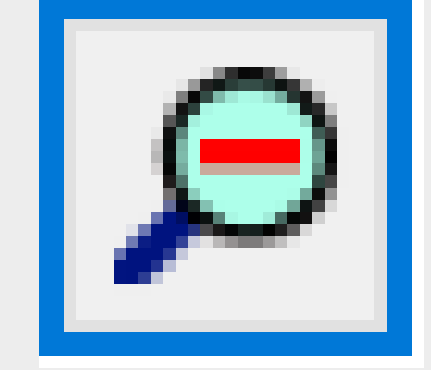

If you get in trouble Press the un-zoom button

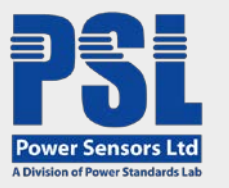

# ZOOM MODE

#### Rooftop Solar Site in Croatia

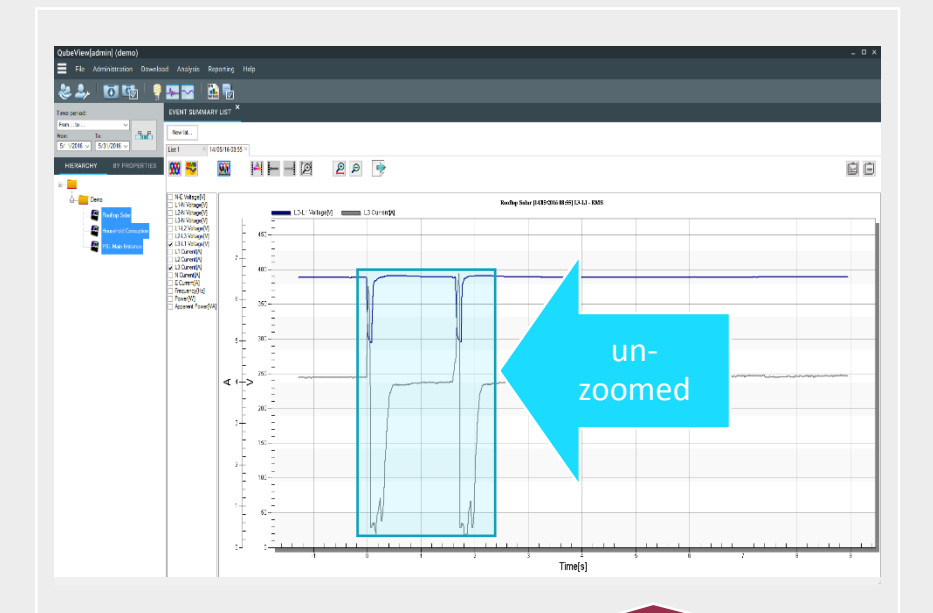

Click-hold, then draw a box around the two RMS voltage and current, release the click.

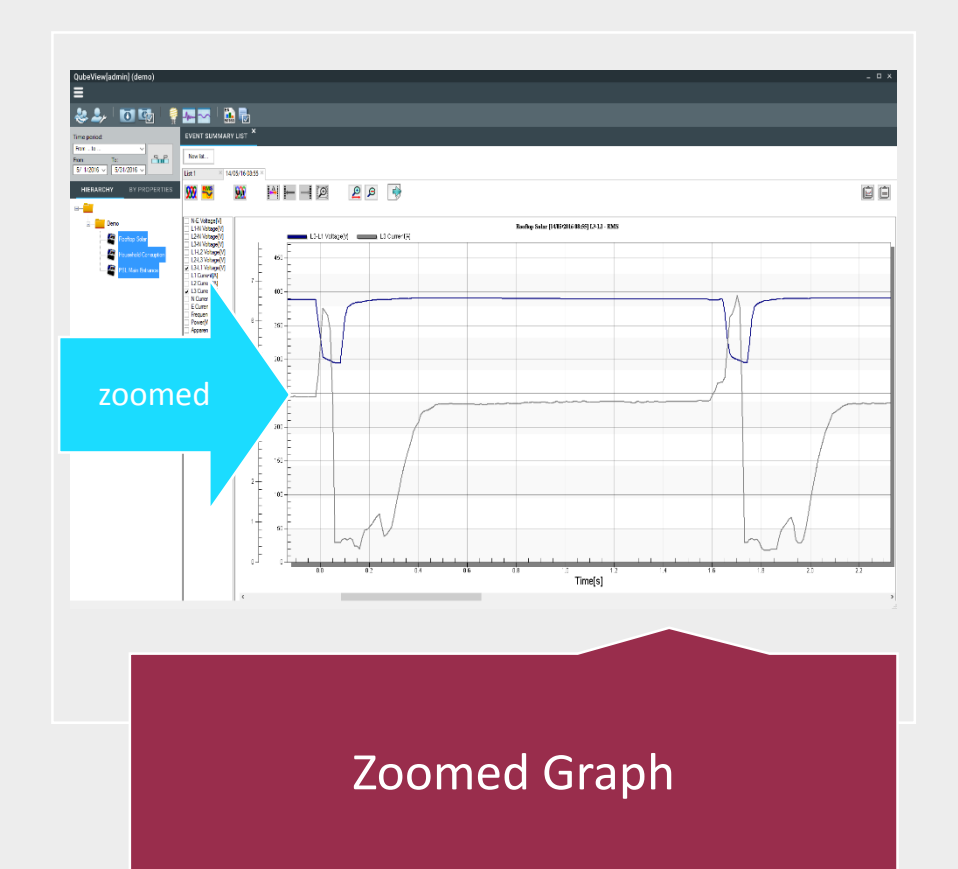

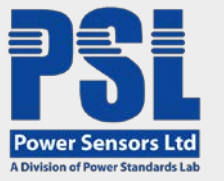

### **TRENDS FROM TWO DEVICES** Roofton Solar Site in Croatia and Household Consumption

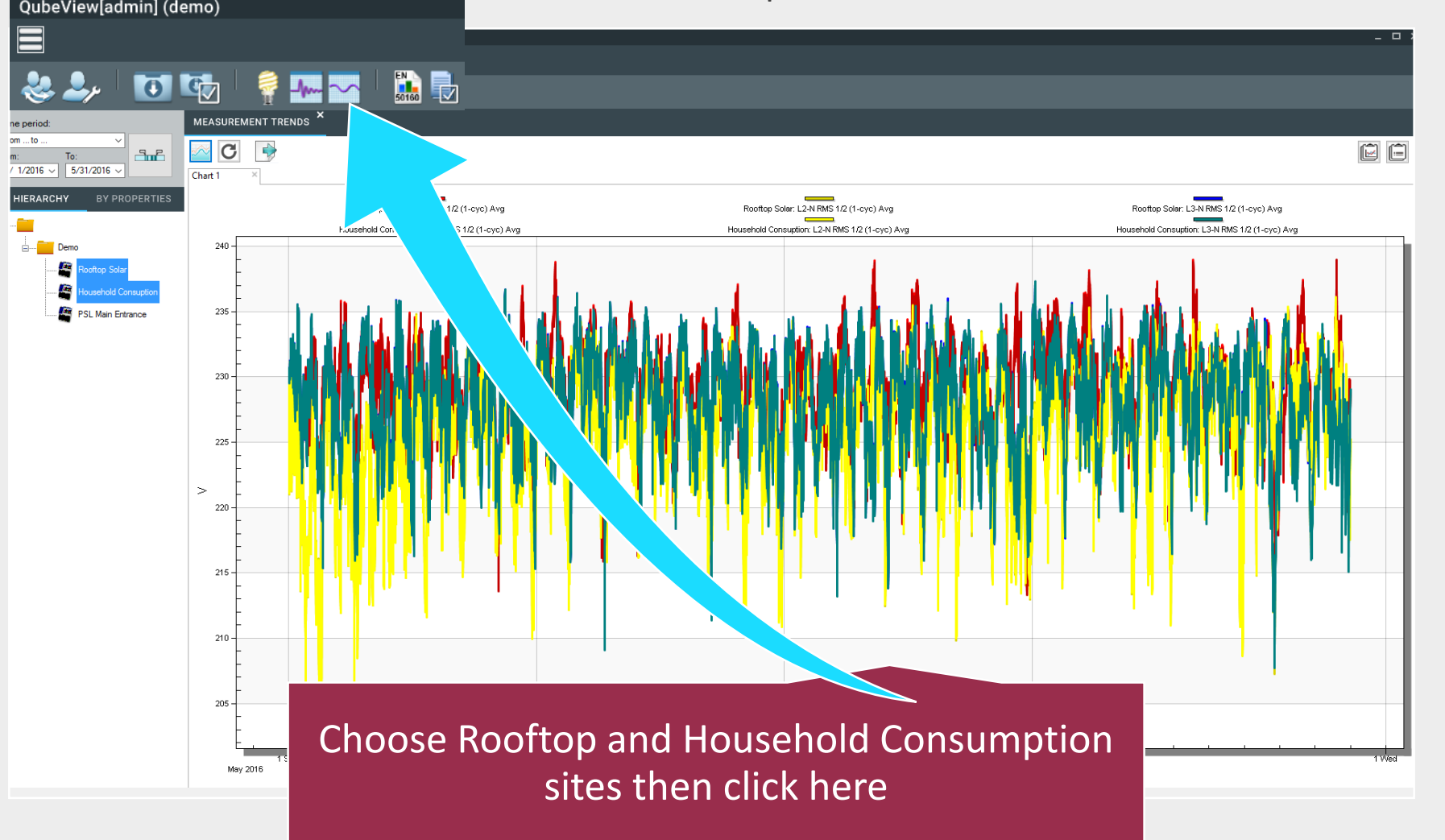

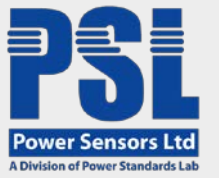

## TRENDS FROM TWO DEVICES

Rooftop Solar Site in Croatia and Household Consumption

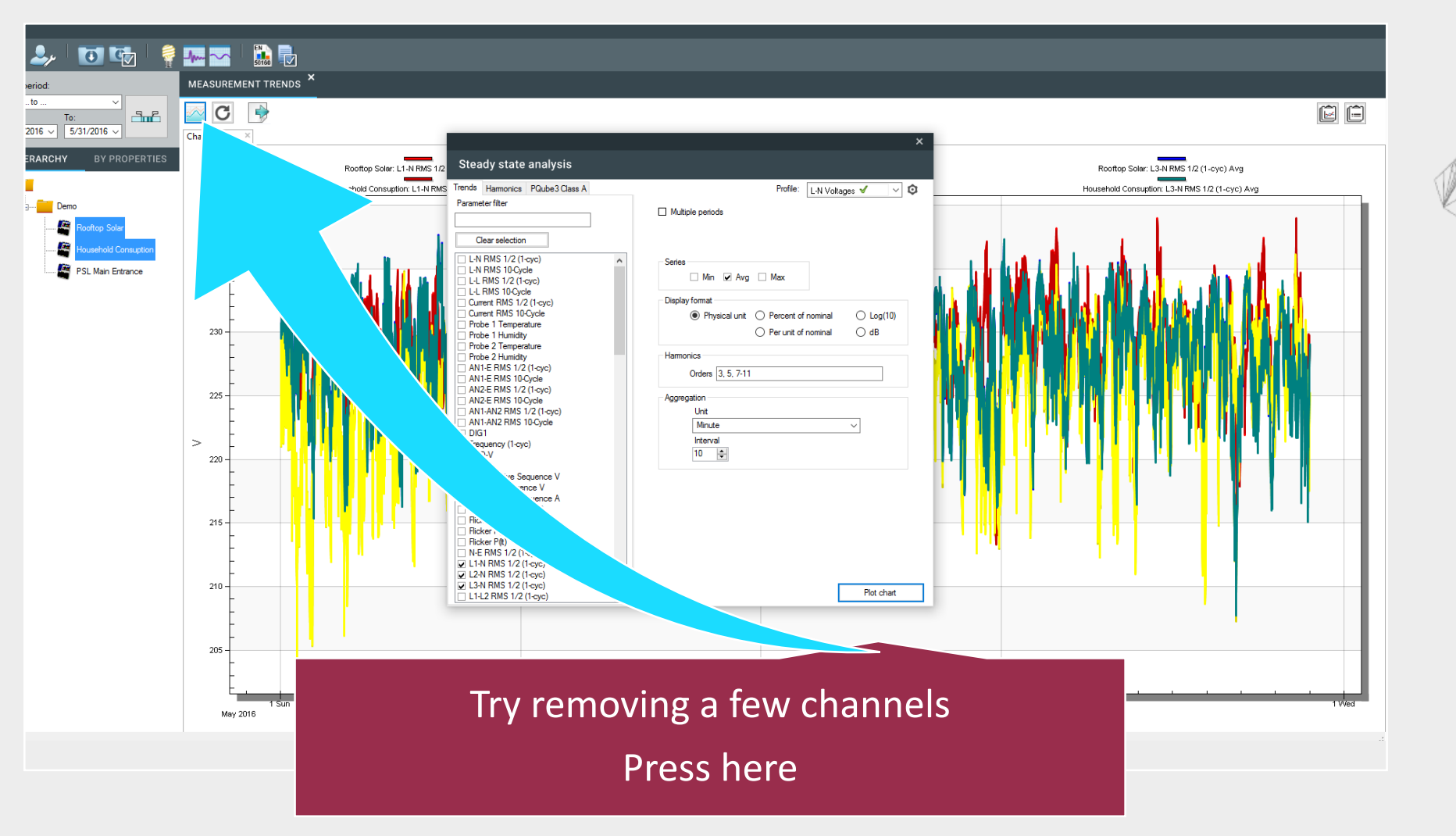

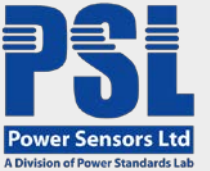

# ENERGY MANAGEMENT

PSL Main Service Entrance June 1&2 2016 Comparison

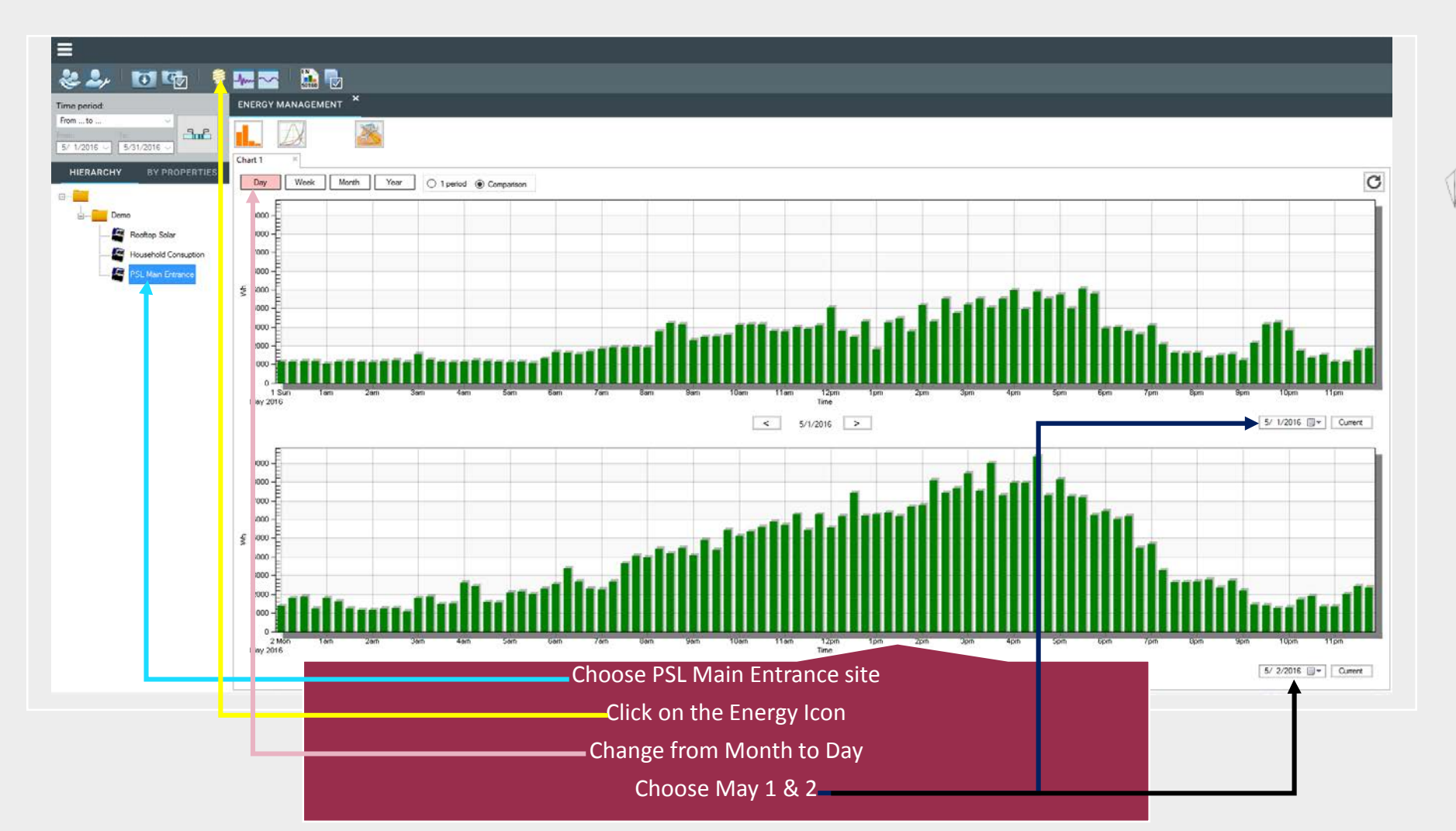

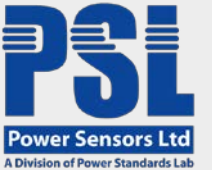

# ENERGY MANAGEMENT

PSL Main Service Entrance June 1&2 2016 Comparison

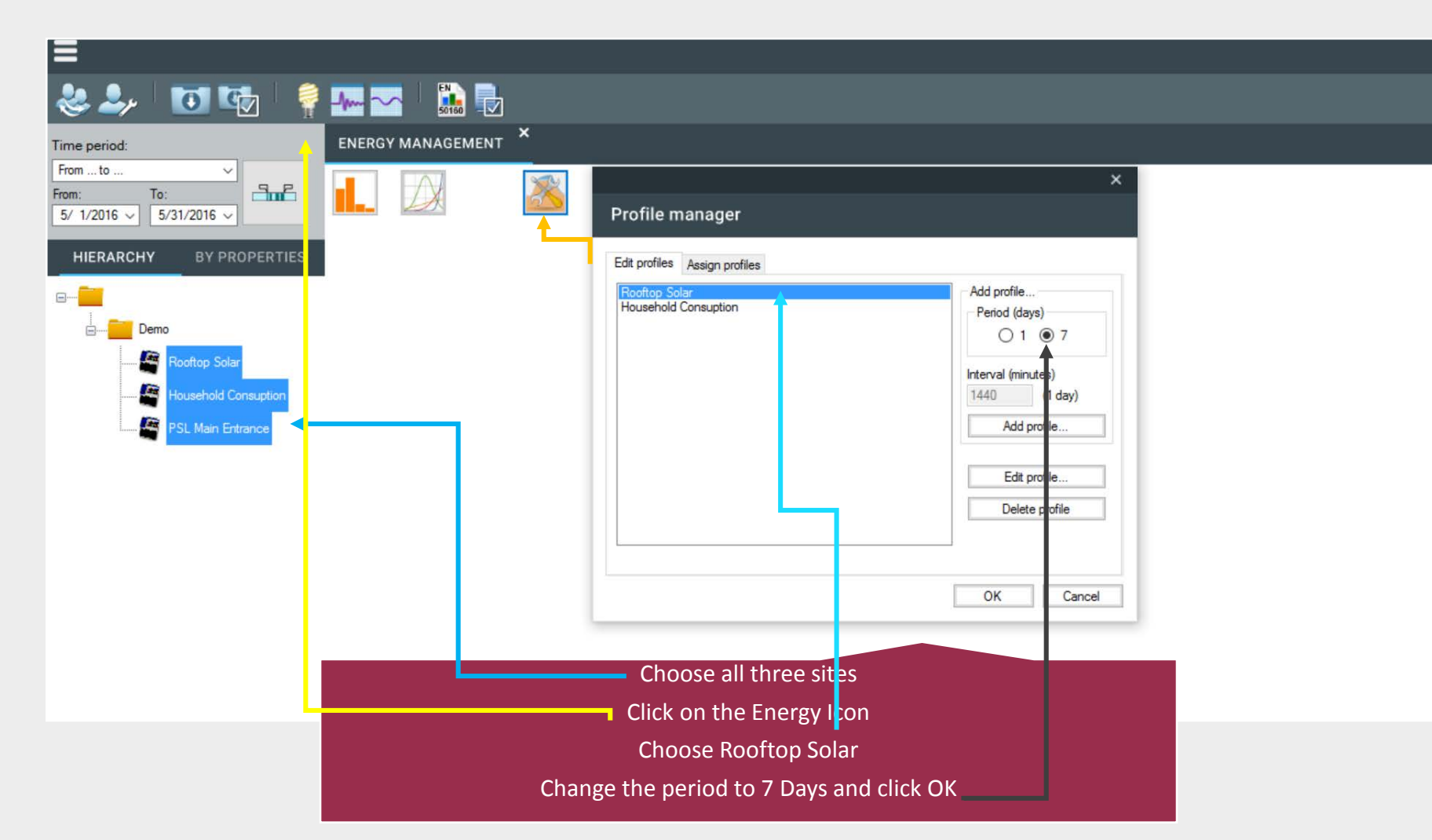

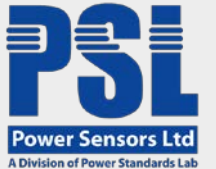

# IDEAL PROFILES

Ideal Energy Profiles Rooftop Production

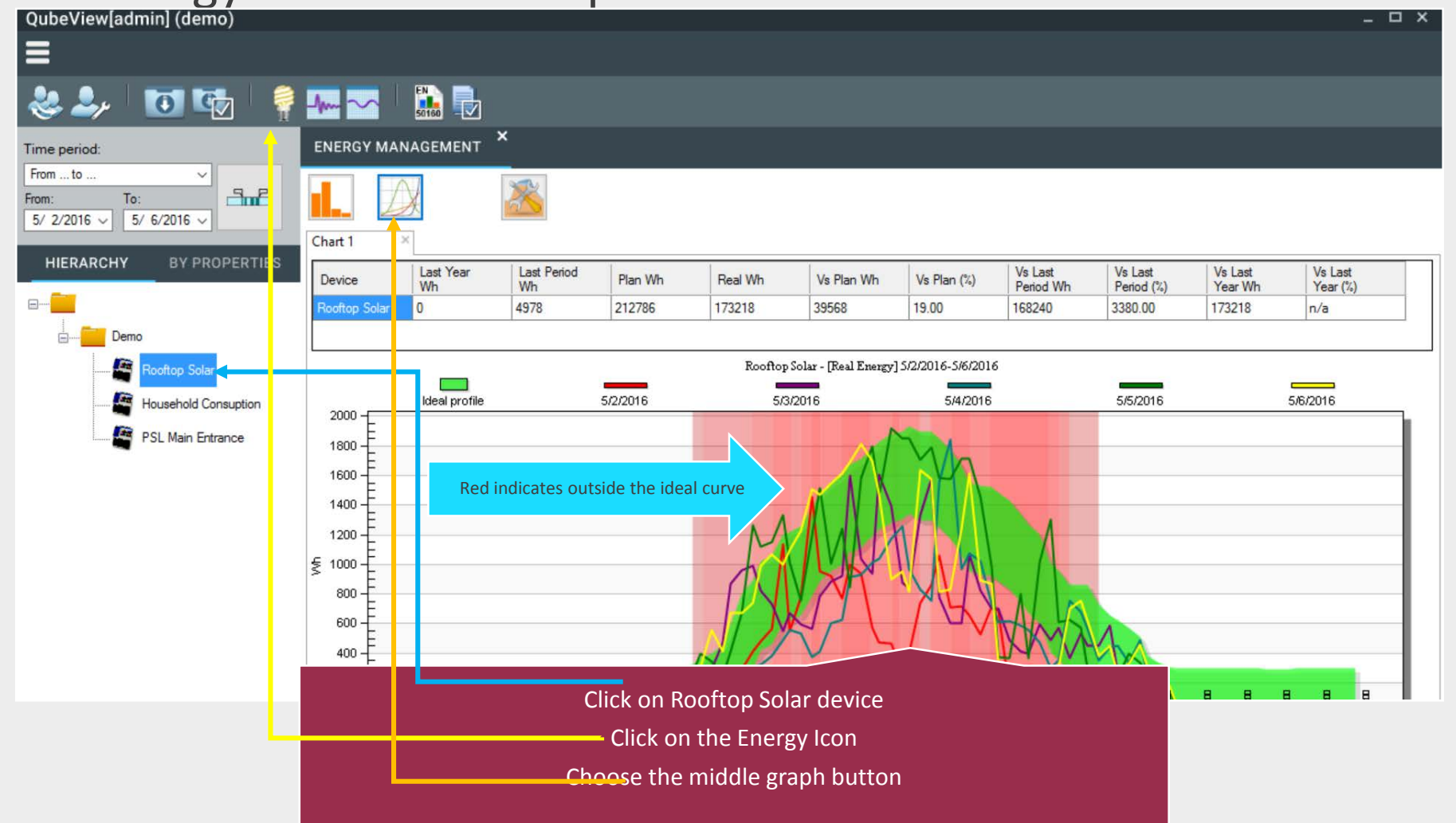

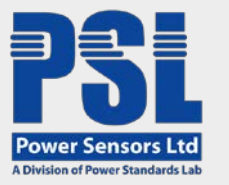

### COMPLIANCE REPORT PSL Main Service Entrance

| QubeView[admin] (demo)  |                                                |                                          | _                            |
|-------------------------|------------------------------------------------|------------------------------------------|------------------------------|
| 🕹 🎝 i 🚺 🖬 🍦             | Pro- 🔁 🚺 🔂                                     |                                          |                              |
| Time period:            | COMPLIANCE REPORT                              |                                          |                              |
| From to ~               | General settings                               | Generated report                         | Profile: EN50160 LV D. 🗸 🗸 🔕 |
| HIERARCHY BY PROPERTIES | Report section ayout                           | Report directory C:\QubeView\Reports     |                              |
| e 💼 Demo                | Report                                         | Report file name EN 50160 LV X           |                              |
| Household Consuption    | Clict on file to ope                           | n:<br>.docx                              |                              |
|                         | Date range                                     | Generate n w Schedule generation         |                              |
|                         | From to<br>From: To:<br>4/25/2016<br>5/31/2016 |                                          |                              |
|                         | Selected weeks: 5                              | Choose PSL Main entrance                 |                              |
|                         |                                                | Click on the EN50160 Icon                |                              |
|                         |                                                | Change the period to 7 Days and click OK |                              |
|                         |                                                | Click on the EN50160 LV.docx             |                              |

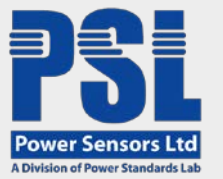

### OTHER OPTIONS One or more Sites Options

| gaberientaann                 |                                                     |                                                         | 1960 - 1960 - 1960 - 1960 - 1960 - 1960 - 1960 - 1960 - 1960 - 1960 - 1960 - 1960 - 1960 - 1960 - 1960 - 1960 - |
|-------------------------------|-----------------------------------------------------|---------------------------------------------------------|----------------------------------------------------------------------------------------------------|
| ≡                             |                                                     |                                                         |                                                                                                    |
| 🏖 🌲 🛛 🕻                       | 🖸 🖙 🧍 🖗 🖬                                           |                                                         |                                                                                                    |
| Time period:                  |                                                     |                                                         |                                                                                                    |
| From to                       |                                                     |                                                         |                                                                                                    |
| From: Io:<br>5/ 2/2016 ~ 5/ 6 | 5/2016 -                                            |                                                         |                                                                                                    |
|                               |                                                     |                                                         |                                                                                                    |
| HIERARCHY                     | BY PROPERTIES                                       |                                                         |                                                                                                    |
|                               |                                                     | *                                                       |                                                                                                    |
| Demo                          |                                                     |                                                         |                                                                                                    |
| 🚝 Ro                          | ooftop Solar                                        |                                                         |                                                                                                    |
|                               | User defined PQube properties                       |                                                         |                                                                                                    |
| PS                            | Multi-PQube upload templates<br>Show in Web Browser |                                                         |                                                                                                    |
| 1                             | POube commands                                      |                                                         |                                                                                                    |
|                               | Show data in Windows Explorer                       |                                                         |                                                                                                    |
|                               | Download +                                          | Download now                                            |                                                                                                    |
|                               | Analysis •                                          | Schedule download                                       |                                                                                                    |
|                               | Report                                              |                                                         |                                                                                                    |
|                               | Remove PQubes                                       |                                                         |                                                                                                    |
|                               |                                                     |                                                         |                                                                                                    |
|                               |                                                     |                                                         |                                                                                                    |
|                               |                                                     |                                                         |                                                                                                    |
|                               |                                                     | Choose one or all three Sites                           |                                                                                                    |
|                               |                                                     |                                                         |                                                                                                    |
|                               | R                                                   | ight Click and Choose Download now or Schedule Download |                                                                                                    |
|                               |                                                     | Fool Fronto overlare all other options                  |                                                                                                    |